ขั้นตอนการยื่นคำร้องบอกเลิกรายวิชาโดยได้รับอักษร W

## ขั้นตอนผ่านระบบออนไลน์

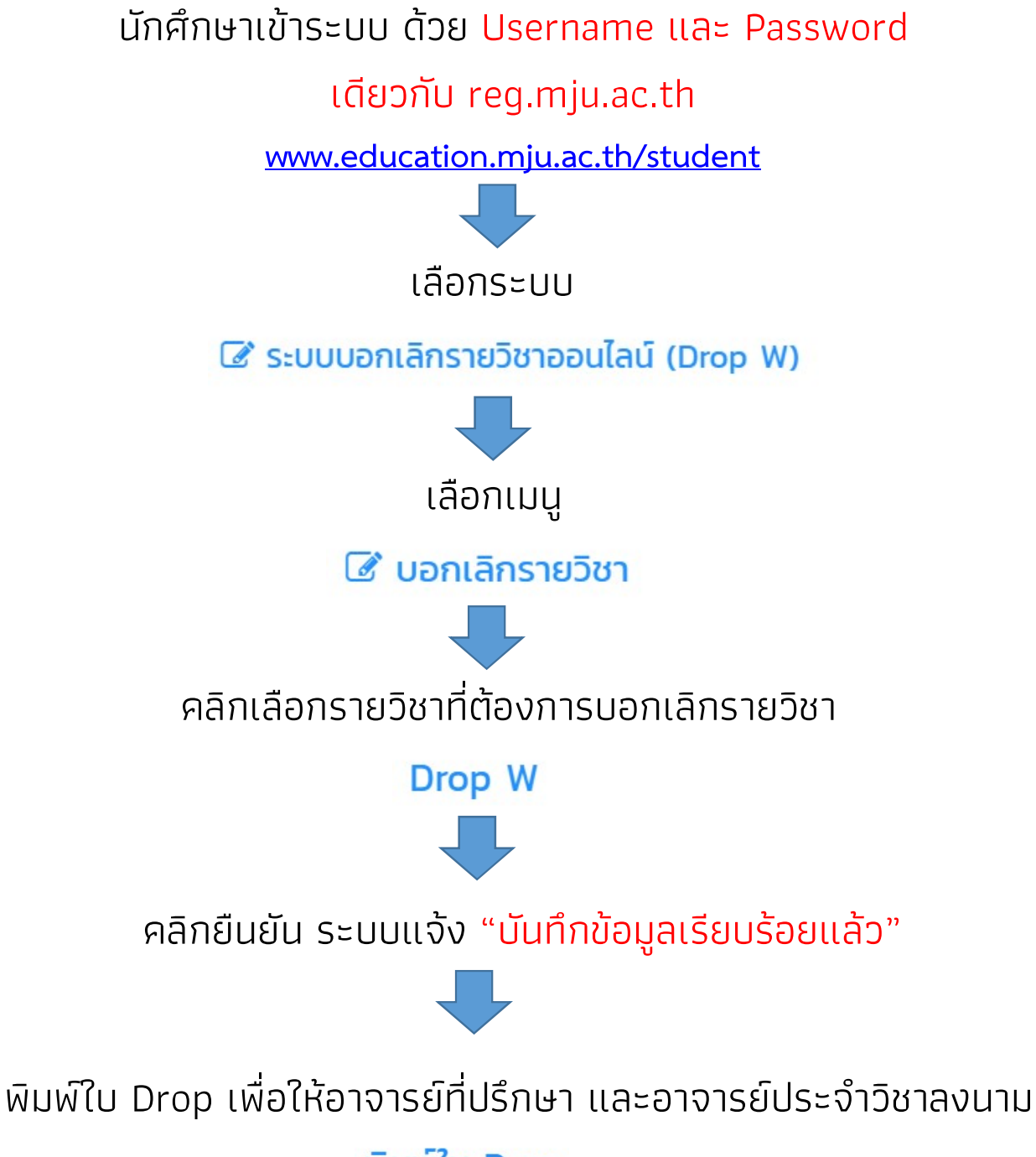

พิมพ์ใบ Drop

## ตัวอย่าง

|                                                                                           | มจท.26 ใบบอกเลิกรายวิชา<br>MUR.26 Draping Card |                                                | กลุ่มภารกิจทะเบียนเรียน ประมวลผลและรับเข้า<br>ส่วนที่ 1 (สำหรับอาจารย์ประจำวิชาเก็บไว้เป็นหลักฐาน) |                             |
|-------------------------------------------------------------------------------------------|------------------------------------------------|------------------------------------------------|----------------------------------------------------------------------------------------------------|-----------------------------|
| ภาคเรียนที่ 1/2565 รหัสนักศึกษา <b>สาราร</b><br>วิชา (Course Name)<br>กง201 การเงินธุรกิจ |                                                |                                                | ชื่อ-ษามสกุล <u>เช่<sup>ุ จ</sup>ังสระจุ ผู้กิจส</u><br>Section                                    |                             |
|                                                                                           |                                                |                                                |                                                                                                    |                             |
|                                                                                           |                                                |                                                | นักศึก                                                                                             | กษา                         |
| มจท.26 ใบบอกเลิกรายวิชา                                                                   |                                                |                                                | - <i>~</i>                                                                                         |                             |
| CHANNER                                                                                   | MJR.26                                         | Droping Card                                   | ส่วนที่ 2 (สำหรับนักศึกษาเก็บไว้เป็นหลักฐาน)                                                       |                             |
| ภาคเรียนที่ 1/25                                                                          | 565                                            | รหัสนักศึกษา สาวารรรร                          | ชื่อ-นามสกุล <del>แก่ ใช วิธิมูวุเ</del>                                                           | delant.                     |
| วิชา (Course Name)                                                                        |                                                |                                                | Section                                                                                            |                             |
| กง201 การเงินธุรกิจ                                                                       |                                                |                                                | 2                                                                                                  |                             |
| นักศีร                                                                                    | าษา                                            | <br>อาจารย์ประจำวิชา<br>~                      | อาจารย์ที่ปรึกษา<br>~~~~~~~~~~~~~~~~~~~~~~~~~~~~~~~~~~~~                                           | <br>เจ้าหน้าที่ทะเบียน<br>~ |
|                                                                                           |                                                | <br>กลุ่มภารกิจทะเบียนเรียน ประมวลผลและรับเข้า |                                                                                                    |                             |
| MUR.26 Droping Card                                                                       |                                                |                                                | ส่วนที่ 3 (สำหรับงานทะเบียนเก็บไว้เป็นหลักฐาน)                                                     |                             |
| ภาคเรียนที่ 1/25                                                                          | 565                                            | รหัสนักศึกษา                                   | ชื่อ-นามสกุล <del>แก่ <sup>9</sup>- รร<sub>ั</sub>ว</del>                                          | delacit                     |
| วิชา (Course Name)                                                                        |                                                |                                                | Section                                                                                            |                             |
| กง201 การเงินธุรกิจ                                                                       |                                                |                                                | 2                                                                                                  |                             |
|                                                                                           |                                                |                                                |                                                                                                    |                             |

นักศึกษา

อาจารย์ประจำวิชา

อาจารย์ที่ปรึกษา

เจ้าหน้าที่ทะเบียน

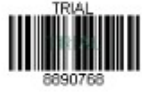

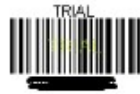

## ขั้นตอนการเดินเอกสาร

นักศึกษานำใบ <mark>มจท. 26 ใบบอกเลิกรายวิชา</mark> โดย

- นักศึกษา เซ็นชื่อตัวบรรจง
- อาจารย์ที่ปรึกษา ลงนาม
- 3. อาจารย์ประจำวิชา ลงนาม

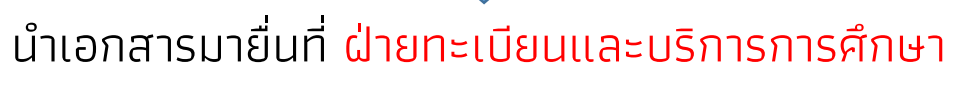

ชั้น 2 อาคารอำนวย ยศสุข

เจ้าหน้าที่รับเอกสาร <mark>ลงนามในส่วนที่ 3</mark>

โดยคืนใบ มจท. 26 ส่วนที่ 1 และ 2 ให้นักศึกษา

นักศึกษาตรวจสอบ<mark>ผลการบอกเลิกรายวิชาได้ 2 ช่องทาง</mark> คือ

- 1. ผลการศึกษา ที่ reg.mju.ac.th
- 2. ผ่านระบบการบอกเลิกรายวิชาออนไลน์ โดยแสดงสถานะ

คุณบันทึกข้อมูล Drop W แล้ว

หมายเหตุ นักศึกษา สามารถยกเลิกการบอกเลิกรายวิชาผ่านระบบออนไลน์ได้ โดยคลิก

ยกเลิกข้อมูล Drop W

\*\* ต้องทำด้วยตนเองก่อนการนำใบ มจท. 26 ส่งฝ่ายทะเบียน ฯ \*\*

หลังจากส่งใบ มจท. 26 ที่ฝ่ายทะเบียน ฯ แล้ว <mark>จะไม่สามารถยกเลิก</mark> การขอบอกเลิกรายวิชาโดยได้รับอักษร W ได้

ข้อมูลเพิ่มเติม สอบถามที่ ฝ่ายทะเบียนและบริการการศึกษา คุณหทัยชนก 053-873459